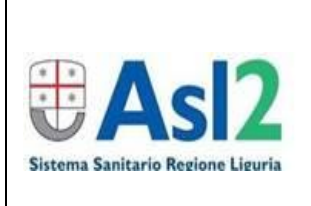

S.C. RISORSE UMANE Centro Formazione

## GUIDA PER ISCRIZIONE DIRETTA DI UTENTI ESTERNI AI CORSI PUBBLICATI SU PORTALE GIADA DI ASL 2 LIGURIA

Rev. 0 del 09.04.2024

Pag. 1 di 2

L'iscrizione al corso di interesse, organizzato e gestito da ASL2 attraverso il portale GIADA, è da effettuarsi in pochi semplici passaggi elencati di seguito:

1) accedere al portale GIADA dal link:

https://serviziweb.inaz.it/formaz\_savona

- in caso di primo accesso al portale, digitare "<u>clicca qui</u>" in area "<u>Accesso</u> esterni" (foto sotto) e procedere con la registrazione dei dati personali e professionali richiesti;
- entrare nel portale utilizzando le proprie credenziali premendo il pulsante "<u>clicca qui</u>" in area "Accesso esterni" (foto sotto);

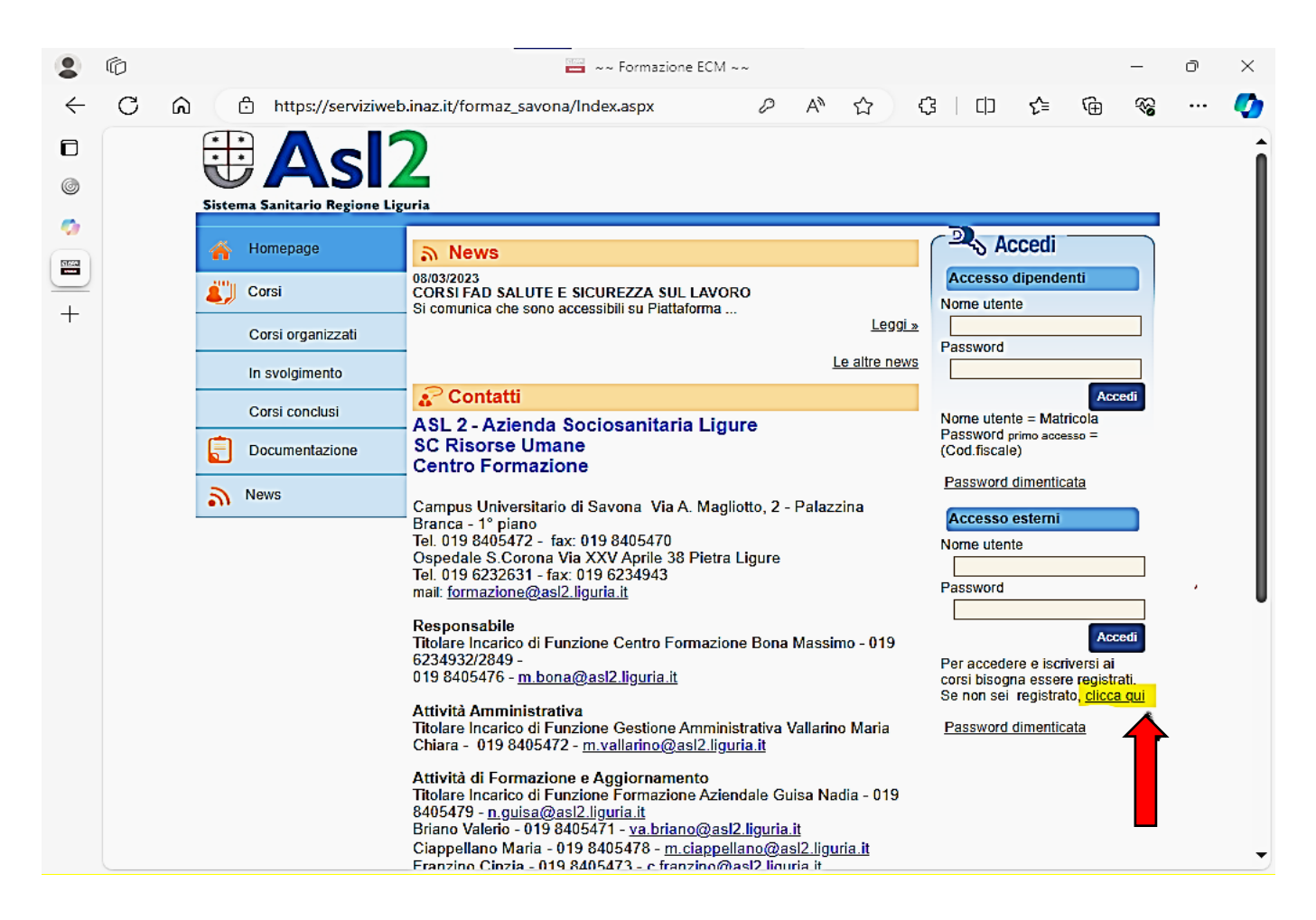

 <u>conservare le credenziali di accesso</u> per eventuali futuri accessi e/o iscrizioni ad altri corsi/eventi;

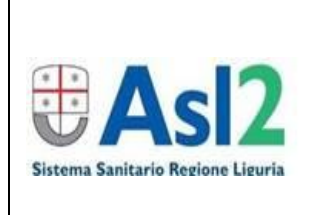

## S.C. RISORSE UMANE Centro Formazione

GUIDA PER ISCRIZIONE DIRETTA DI UTENTI ESTERNI AI CORSI PUBBLICATI SU PORTALE GIADA DI ASL 2 LIGURIA Rev. 0 del 09.04.2024

Pag. 2 di 2

5) una volta registrati, o effettuato l'accesso (se già in possesso delle credenziali da registrazione precedente) sulla tendina di sinistra cliccare su "iscrizione ai corsi" (foto sotto);

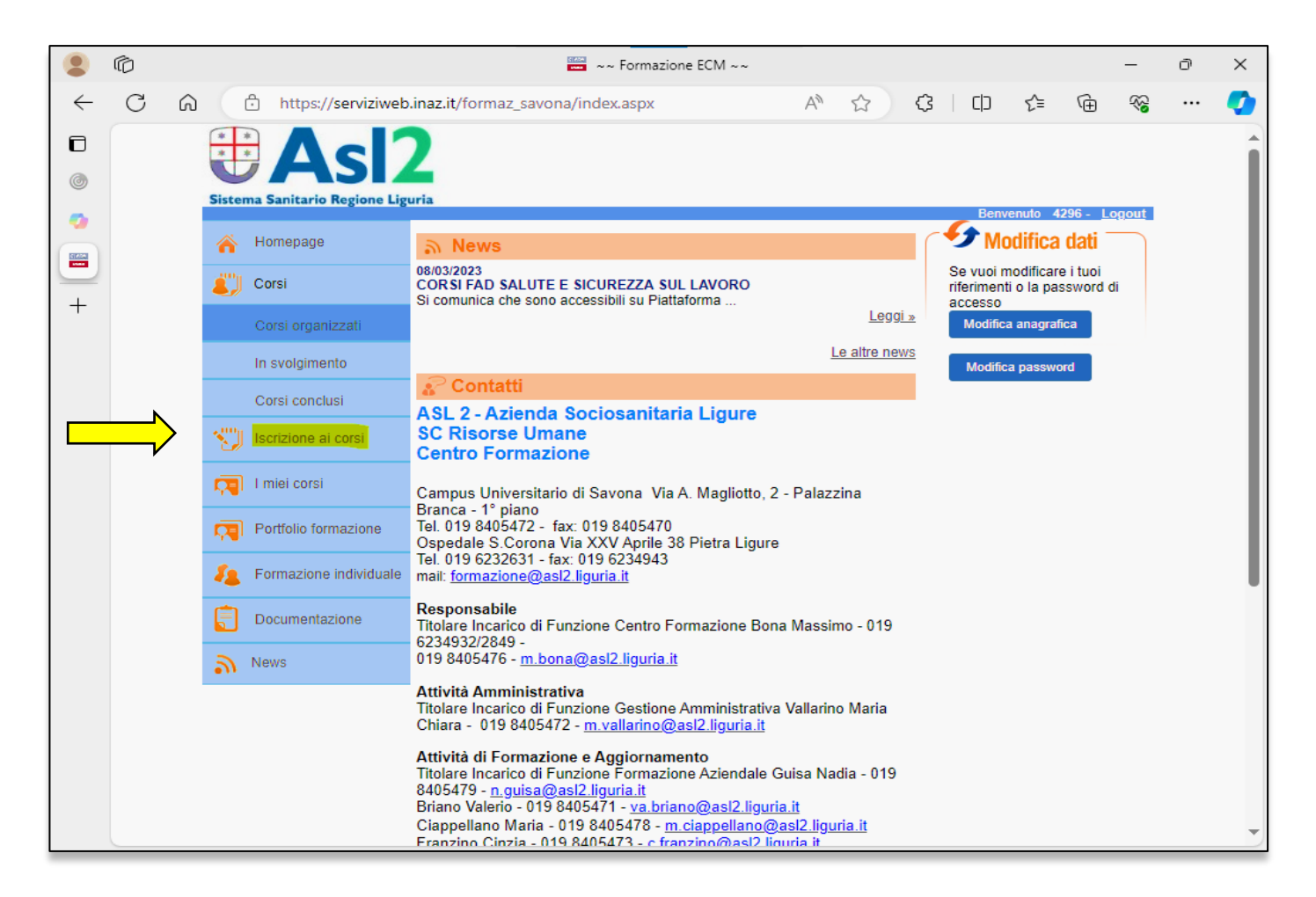

- **6)** selezionare il corso di interesse (i corsi sono elencati in ordine cronologico di inserimento);
- 7) procedere con l'iscrizione al corso.

Si ricorda che i CREDITI ECM, riconosciuti al discente con il superamento della prova finale (questionario di verifica dell'apprendimento) e compilazione della scheda di gradimento, verranno assegnati solo a seguito della effettiva partecipazione al corso, verificata tramite il rilevamento della presenza.